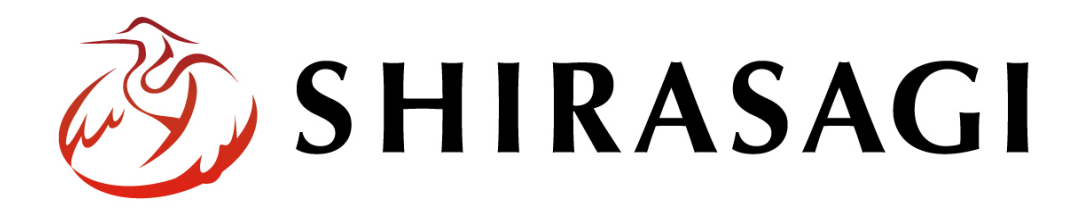

グループウェア操作マニュアル「回覧板」

v1.19.1 2025年2月6日更新

# 目次

| 1. グループウェアログイン | 3  |
|----------------|----|
| 2. 回覧板         |    |
| 2-1 一覧         |    |
| 2-2 新規登録       |    |
| 2-3 編集         |    |
| 2-4 削除         |    |
| 2-5 ゴミ箱        | 11 |
| 3. 設定          |    |
| 3-1 カテゴリー      |    |
| 3-1-1 一覧       |    |
| 3-1-2 新規作成     |    |
| 3-1-3 編集       |    |
| 3-1-4 削除       |    |
|                |    |

# 1. グループウェアログイン

グループウェアへのログインについては、マニュアル「グループウェア操作マニュアル 【ログイン】」をご覧ください。

### 2. 回覧板

参加者を対象に回覧板を作成できます。

## 2-1 一覧

 グループウェア左サイドメニューの[回覧板]をクリック します。

| ,    |        | 2      |
|------|--------|--------|
| *    | お気に入り  |        |
| 9:00 | 出退勤    |        |
|      | レポート   | πb≏¢   |
| ŕ    | ワークフロー | ICX.9R |
|      | 回覧板    | Æ      |
|      |        |        |

(2) 回覧板の一覧が表示されます。

| 🧭 SHIRASAG                                                  | ┃ ✿ サイト管理 🤽 グループ 💟 メール 🛛 ✿ 다. ☆ 다. ☆ ぱ 政策課 鈴木茂                                                                                          |
|-------------------------------------------------------------|----------------------------------------------------------------------------------------------------|
| 回覧板                                                         | シラサギ市 回覧板 受信した回覧                                                                                                    |
| <ul> <li>(ア)</li> <li>⑦ 受信した回覧</li> <li>③ 作成した回覧</li> </ul> | ② 新規作成                                                                                                    |
| ☆ ゴミ箱                                                       | (ウ) カテゴリー ~                                                                                                    |
| ₩ JJ-10-                                                    |                                                                                                    |
| ■ ポータル                                                      |                                                                                                    |
| 🗎 お知らせ                                                      | 年末年始休暇について New!                                                                                                    |
| 🔀 スケジュール                                                    | (イ) #1 回覧期限日時: 2022/10/21 最終更新日: 2022/10/14 18:04 投稿日: 2022/10/14 18:04 未読 サイト管理者 (admin) 込続                                            |
| ToDo                                                        | <ul> <li>システム説明会のお知らせ New!</li> <li>#2 回覧期限日時: 2022/10/21 最終更新日: 2022/10/14 18:04 投稿日: 2022/10/14 18:04 未読 サイト管理者 (admin) 案内</li> </ul> |
| リマインダー                                                      | ─ 健康診断のお知らせ New!                                                                                                    |
| - 在席管理                                                      | #3 回覧期限日時: 2022/10/21 最終更新日: 2022/10/14 18:04 投稿日: 2022/10/14 18:04 未読 サイト管理者 (admin) 案内                                                |
| (ア) [受信                                                     | した回覧]… 受信した回覧板が(イ)に一覧表示されます。                                                                                                    |
| [作成                                                         | した回覧]… 自分の作成した回覧板が(イ)に一覧表示されます。                                                                                                    |
| (イ)回覧                                                       | 反が一覧表示されます。                                                                                                    |
| (ウ)[カテ                                                      | ゴリー]… カテゴリーで絞り込むことがで                                                                                                    |
| きま                                                          | す。 テストカテゴリー                                                                                                    |

必読 案内

- (エ)一覧の中から該当する回覧板をチェックし、一括で[未読]または[既読]に変更 することができます。
- (オ)「回覧期限日時」「最終更新日」などでの絞り込みや、タイトルでの検索、「未 読」での絞り込みなどを行うことができます。

#### 2-2 新規登録

(1) [新規作成]をクリックします。

| 🤣 SHIRASAGI                                                                     | 🔅 サイト管理 🛛 🤽 グル・ |
|---------------------------------------------------------------------------------|-----------------|
| ■ 回覧板                                                                           | シラサギ市 回覧板       |
| <ul> <li>⑦ 受信した回覧</li> <li>③ 作成した回覧</li> </ul>                                  | ③ 新規作成          |
| 査 ゴミ箱                                                                           | カテゴリー マ         |
| <ul> <li>         ・ カリュリー         </li> <li>         ・ ボータル         </li> </ul> | □ 未読にする 既読にする   |

#### (2) 必要事項を入力します。

| 基本情報      |            |
|-----------|------------|
| タイトル 😮    |            |
| 回覧期限日時 😮  | 2022/10/26 |
| 既読にする形式 ? | 通常回覧 ✔     |
| 内容        |            |
| テキスト形式 🗸  |            |
|           |            |
|           |            |

[タイトル]… タイトルを入力します。

[回答期限日時]… 回答期限日時を入力します。

- [既読にする形式]… 既読にする形式を選択します。
- 通常回覧:「既読にする」ボタンを押下した時に既読にする。
- 簡易回覧:詳細を開いた時に自動的に既読にする。
- [内容]… 内容を「テキスト形式」「書式編集」「Markdown 形式」を選択して、入 力します

| 12 | ファイル                      |  |
|----|---------------------------|--|
|    | アップロード                    |  |
|    | ファイルをドロップすることでアップロードできます。 |  |
|    |                           |  |

[ファイル]… 添付するファイルを選択して、[添付]または[保存]をクリックします。

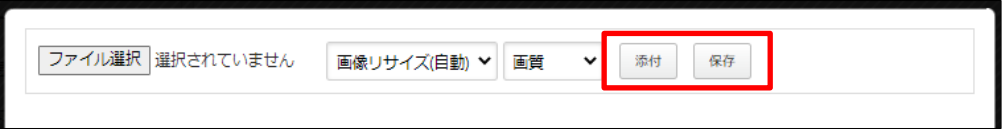

 添付の場合:新規作成画面に一気にアップロードされます。※ファイルをドロ ップすることでもアップロードすることができます。

| ファイル                      |  |
|---------------------------|--|
| アップロード                    |  |
| ファイルモドロップすることでアップロードできます。 |  |
| 🧞 SHIRASAGI               |  |
| loguipo                   |  |

 ② 保存の場合:いったんアップロード画面に保存されます。アップロード画像の 編集をしたい場合などに利用します。

| ファイル選択選択で                     | されていません 画像リサイズ(自動) 💙 画質 💙 添付 保存 |
|-------------------------------|---------------------------------|
| 🧞 SHIRASAG                    | ı                               |
| logo,jpg<br>(18.3K8)<br>編集 削除 |                                 |
| ファイル 😢                        | ファイルを選択 選択されていません               |
| ファイル名 😢                       | logo.jpg                        |
| 緯度・経度 🕐                       |                                 |
| ବ୍ଦ୍ ୯ ୯                      | ✓ X Y 7 W 296 H 52              |
|                               | SHIRASAGI                       |
|                               | 保存キャンセル                         |

編集後は画像をクリックすると、新規作成画面にアップロードされます。

| カテゴリー |            |  |
|-------|------------|--|
| カテゴリー | カテゴリーを選択する |  |

[カテゴリー]… 回覧板のカテゴリーを選択します。

| 参加者        |                   |
|------------|-------------------|
| 参加カスタムグループ | カスタムグループを選択する     |
| 参加グループ     | グループを選択する         |
| 参加ユーザー     | ユーザーを選択するコピー 貼り付け |

[参加カスタムグループ]… 回覧板に参加するカスタムグループを選択します。 [参加グループ]… 回覧板に参加するグループを選択する。

[参加ユーザー]… 回覧板に参加するユーザーを選択します。[コピー]をクリックすると、ユーザーの設定がコピーされます。閲覧権限や管理権限、他の回覧板で[貼り付け]をクリックすることで、参加者を貼り付けすることができます。

| 管理権限         |                          |
|--------------|--------------------------|
| 管理カスタムグループ 😢 | カスタムグループを選択する            |
| 管理グループ 🕐     | グループを選択する                |
|              | グループ名<br>シラサギ市/企画政策部/政策課 |
| 管理ユーザー 😮     | ユーザーを選択する コピー 貼り付け<br>氏名 |
|              | 鈴木茂 (user1) 削除           |

[管理カスタムグループ]… この回覧板を編集可能にするカスタムグループを選択 します。

[管理グループ]… この回覧板を編集可能にするグループを選択します。 [管理ユーザー]… この回覧板を編集可能にするユーザーを選択します。 

- (3) [保存]をクリックします。
- (4) 詳細画面では、参加者の回覧状況を確認することができます。

| 参加者  |                                                 |                                |
|------|-------------------------------------------------|--------------------------------|
| 既読者数 | 2 人 / 7 人 ロ 詳しく見る                               |                                |
|      | グループ シラサギ市/企<br>カスタムグループ カスタムグル・<br>役職<br>キーワード | ■改集部/改集課 ▼<br>- ブ ▼<br>マ<br>検案 |
|      | 氏名                                              | 問題                             |
|      | サイト管理者 (admin)<br>シフテム 管理者 (pyr)                | 未読<br>+注                       |
|      | 金木茂 (user1)                                     | 714/1                          |

### 2-3 編集

(1) 編集する回覧板のタイトル部分をクリックし、詳細画面で[編集する]をクリックします。

| ■ 回覧板                                          | シラサギ市 回覧板 作成した回覧                                |                                        |
|------------------------------------------------|-------------------------------------------------|----------------------------------------|
| <ul> <li>○ 受信した回覧</li> <li>○ 作成した回覧</li> </ul> | ⊙ 編集する ⊙ 削除する ⊙ 一覧へ戻る                           |                                        |
| <ul> <li></li></ul>                            | 年末年始休暇について 1250                                 | <b>サイト管理者 (admin)</b> 2022/10/14 18:04 |
|                                                | 年末年始の休暇は12月29日から1月3日までとなります。<br>お間違えないようお願いします。 | 返停する                                   |

(2)編集後、[保存]します。※入力項目については、「2-2 新規作成」を参照してください。

### 2-4 削除

(1) 左メニュー[作成した回覧]をクリックします。

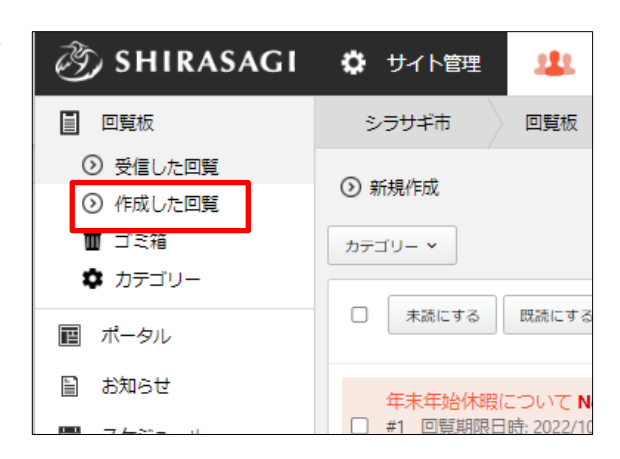

(2) 作成した回覧一覧が表示されます。※受信した一覧からは削除することはできません。

| 🤣 SHIRASAGI                                                             | サイト管理     ジループ     メール     メール     オール     マ      マ     マ |
|-------------------------------------------------------------------------|----------------------------------------------------------------------------------------------------|
| ■ 回覧板                                                                   | シラサギ市 回覧板 作成した回覧                                                                                                    |
| <ul> <li>受信した回覧</li> <li>作成した回覧</li> </ul>                              | ② 新規作成                                                                                                    |
| <ul> <li></li></ul>                                                     | カテゴリー マ                                                                                                    |
| <ul> <li>◆ <i>Ŋ</i><sub>7</sub> → <i>y</i> →</li> <li>■ ポータル</li> </ul> | □ 削除する CSVに出力する 回覧期限日時(降順) ✔ 検索                                                                                                    |
| ■ お知らせ ■ スケジュール                                                         | □ 年末年始休暇について New!<br>#1 回覧期限日時: 2022/10/21 最終更新日: 2022/10/14 18:04 投稿日: 2022/10/14 18:04 サイト管理者 (admin) 公開 2025                                                                                                    |
| ToDo                                                                    | □ <mark>システム説明会のお知らせ New!</mark><br>#2 回覧期限日時: 2022/10/21 最終更新日: 2022/10/14 18:04 投稿日: 2022/10/14 18:04 サイト管理者 (admin) 公開 <b>案内</b>                                                                                                    |
| <ul> <li>リマインダー</li> <li>査 在席管理</li> </ul>                              | □ 健康診断のお知らせ New!<br>#3 回覧期限日時: 2022/10/21 最終更新日: 2022/10/14 18:04 投稿日: 2022/10/14 18:04 サイト管理者 (admin) 公開 素内                                                                                                    |

(3) 削除する回覧板のタイトル部分をクリックし、詳細画面の[削除する]をクリックします。

| ■ 回覧板                                              | シラサギ市 回覧板 作成した回覧                                |                                 |
|----------------------------------------------------|-------------------------------------------------|---------------------------------|
| <ul> <li>         ・         ・         ・</li></ul>  | ② 編集する ② 削除する ③ 一覧へ戻る                           |                                 |
| <ul> <li></li></ul>                                | 年末年始休暇について   必読                                 | サイト管理者 (admin) 2022/10/14 18:04 |
| <ul><li>     ボータル     お知らせ     お知らせ     </li></ul> | 年末年始の休暇は12月29日から1月3日までとなります。<br>お間違えないようお願いします。 | 返信する                            |

(4) 削除確認画面が表示されますので、[削除]をクリックします。
 完全に削除するためには、ゴミ箱で削除する必要があります。詳しくは、「2-5 ゴミ
 箱」をご覧ください。

| <ul> <li>詳細へ戻る</li> <li>ジ</li> </ul> | 一覧へ戻る      |  |
|--------------------------------------|------------|--|
| 削除してよろしい                             | ですか?       |  |
| タイトル                                 | 年末年始休暇について |  |
|                                      | 削除キャンセル    |  |

## 2-5 ゴミ箱

(1) 削除処理した回覧はゴミ箱に移動し ますので、完全に削除するにはゴミ 箱で削除する必要があります。

左メニュー[回覧板]-[ゴミ箱]をク リックします。

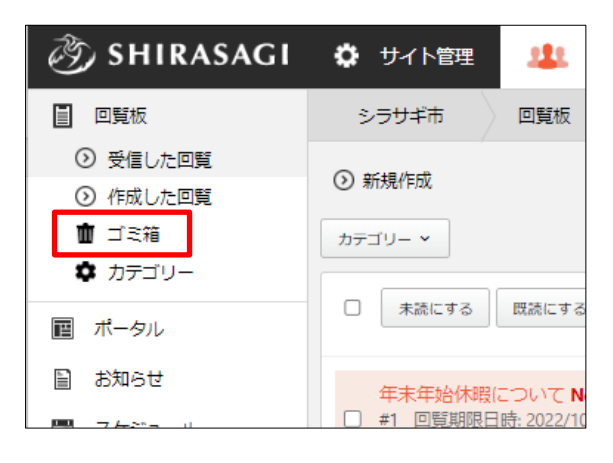

(2) ゴミ箱内の回覧板が一覧表示されます。

| 🧭 SHIRASAGI                                                                                                    | 🗘 サイト管理                  | 北 ク          | ガレープ   | V-11         | ☆ | F2 ( | ひまま ひん しん しょう ひん しょう ひん ひん ひん ひん ひん ひん ひん ひん ひん ひん ひん ひん ひん | 鈴木茂、 |
|----------------------------------------------------------------------------------------------------|--------------------------|--------------|--------|--------------|---|------|-------------------------------------------------------------|------|
| ■ 回覧板                                                                                                    | シラサギ市                    | 回覧板          | ) ゴミ箱  |              |   |      |                                                             |      |
| <ul> <li>         ・</li> <li>         ・</li></ul> | カテゴリー マ                  |              |        |              |   |      |                                                             |      |
| <ul> <li>○ 作成した回覧</li> <li>前 ゴミ箱</li> </ul>                                                                                                    |                          |              |        |              |   |      |                                                             |      |
| <ul> <li>カテゴリー</li> </ul>                                                                                                    | <ul> <li>削除する</li> </ul> |              |        |              |   |      |                                                             | 検索   |
| ■ ポータル                                                                                                    |                          |              |        |              |   |      |                                                             |      |
| 旨 お知らせ                                                                                                    | □ テスト回覧板<br>#22 回覧期限E    | 3時: 2022/10/ | 26 鈴木茂 | (user1) 削除済み |   |      |                                                             |      |

(3) 完全に削除する回覧板を詳細画面から削除するか、一覧でチェックして一括で削除します。

| <li>③ SHIRASAGI</li> | 🗘 サイト管理 | 😃 グループ        | V x-1l | 🖈 다 <mark></mark> | ▶ 📲 政策課 鈴木茂、                  |
|----------------------|---------|---------------|--------|-------------------|-------------------------------|
| ■ 回覧板                | シラサギ市   | 回覧板 ゴミ箱       |        |                   |                               |
| ⊙ 受信した回覧             | 0=+ 0 x |               |        |                   |                               |
| ⑦ 作成した回覧             |         | 11味9る 🕐 一覧へ戻る |        |                   |                               |
| 💼 ゴミ箱                | テスト回覧板  |               |        | \$                | 命木 茂 (user1) 2022/10/19 06:35 |
| 🏚 カテゴリー              |         |               |        |                   |                               |
| ■ ポータル               | 参加者     |               |        |                   |                               |
| ■ お知らせ               |         |               |        |                   |                               |

# 3. 設定

設定の操作はその権限を持つユーザーのみ可能です。

#### 3-1 カテゴリー

- 3-1-1 一覧
  - (1) 左メニュー[回覧板]-[カテゴリー]
     をクリックします。

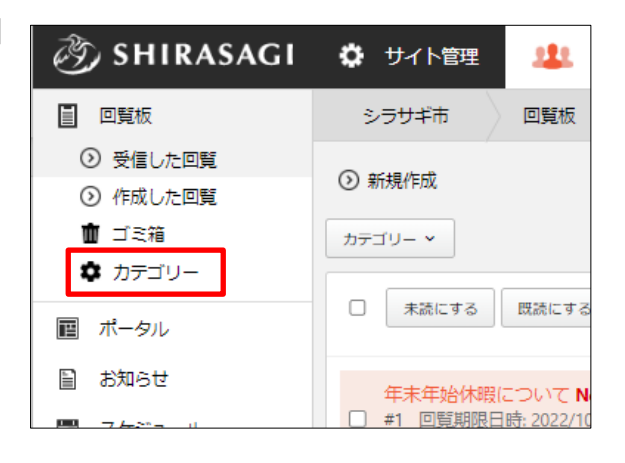

(2) 回覧板のカテゴリーが一覧表示されます。

| 资 SHIRASAGI                                    | 🔅 サイト管理 🤱 グループ 💟 メール 🛧 🛱                                 | 🧯 🦺 政策課 システム管理者 |
|------------------------------------------------|----------------------------------------------------------|-----------------|
| ■ 回覧板                                          | シラサギ市 回覧板 カテゴリー                                          |                 |
| <ul> <li>⑦ 受信した回覧</li> <li>③ 作成した回覧</li> </ul> | ⊙ 新規作成                                                   |                 |
| <ul> <li>ゴミ箱</li> <li>カテゴリー</li> </ul>         | □ 削除する                                                   | 検索              |
| <ul><li>■ ポータル</li><li>■ お知らせ</li></ul>        | □ 必読<br>#7 2022/10/14 18:04 必読                           |                 |
|                                                | □ <mark>案内</mark><br>#8 2022/10/14 18:04 <mark>案内</mark> |                 |

### 3-1-2 新規作成

(1) [新規作成]をクリックします。

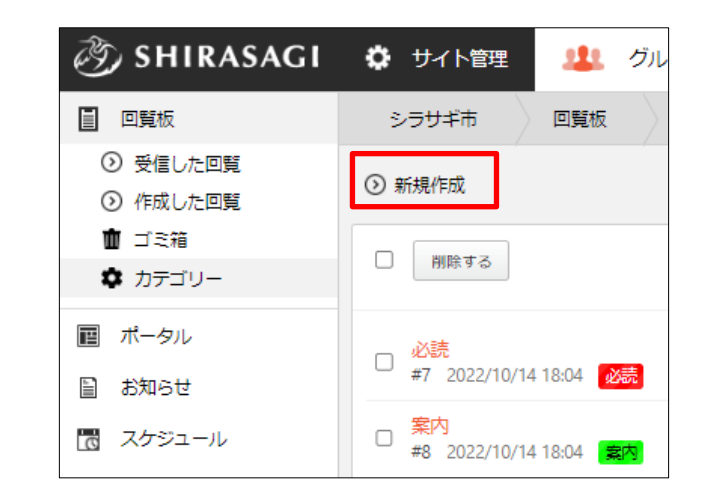

(2) 必要項目を入力します。

| ┃基本情報 |           |
|-------|-----------|
| 種別名 😮 |           |
| 表示色 😲 | ランダム生成クリア |
| 並び順 😮 |           |

[種別名]… 種別名を入力します。

[表示色]… 表示色を入力します。表示色は表示されるカラーピッカーから選択 するか、"#RRGGBB" 形式で入力します(RR, GG, BB はそれぞれ赤、緑、 青の成分を16進数で入力)。ランダム生成も可能です。

[並び順]… 並び順を入力します。数字が小さいほど上位に表示されます。

| 閲覧権限     |                      |    |
|----------|----------------------|----|
| 公開範囲 😮   | ○ 全公開 : ● 選択範囲 ○ 非公開 |    |
| 閲覧グループ 😮 | グループを選択する コピー 貼り付け   |    |
|          | グループ名                |    |
|          | シラサギ市/企画政策部/政策課      | 削除 |
| 閲覧ユーザー 😢 | ユーザーを選択する コピー 貼り付け   |    |
|          |                      |    |

<sup>[</sup>公開範囲]… このカテゴリーの公開範囲を設定します。 「全公開」誰でも閲覧できます。

「選択範囲」選択した対象のみ閲覧できます。

「非公開」作成者のみ閲覧できます。

[閲覧グループ]… このカテゴリーを閲覧可能にするグループを選択します。 [閲覧ユーザー]… このカテゴリーを閲覧可能にするユーザーを選択します。

| 管理権限     |                        |    |
|----------|------------------------|----|
| 管理グループ 😮 | グループを選択する コピー 貼り付け     |    |
|          | グループ名                  |    |
|          | シラサギ市/企画政策部/政策課        | 削除 |
| 管理ユーザー 😮 | ユーザーを選択する コピー 貼り付け     |    |
|          | 氏名                     |    |
|          | システム管理 <u>* (~</u> /s) | 削除 |
|          |                        |    |

[管理グループ]… このカテゴリーを編集可能にするグループを選択します。 [管理ユーザー]… このカテゴリーを編集可能にするユーザーを選択します。

(3) [保存]をクリックします。

| 保存 | キャンセル |
|----|-------|
|----|-------|

### 3-1-3 編集

並び順

(1) 一覧画面で編集するタイトルをクリックし、次の詳細画面で[編集する]をクリックします。

| 🧭 SHIRASAGI                                    |                                                          |
|------------------------------------------------|----------------------------------------------------------|
| ■ 回覧板                                          | シラサギ市 回覧板 カテゴリー                                          |
| <ul> <li>⑦ 受信した回覧</li> <li>③ 作成した回覧</li> </ul> | ⊙ 新規作成                                                   |
| <ul> <li></li></ul>                            | 別除する         検索                                          |
| <ul><li>配 ポータル</li><li>計 お知らせ</li></ul>        | _ テストカテゴリー<br>#07 2022/10/19 06:44 <mark>テストカデゴリー</mark> |
| 🔀 スケジュール                                       | □<br><sup>2</sup> #7 2022/10/14 18:04 <mark>必</mark> 誘   |
|                                                | □ <mark>案内</mark><br>#8 2022/10/14 18:04 <b>案内</b>       |
|                                                |                                                          |
| <ol> <li>編集する</li> <li>創除す</li> </ol>          | する ⊙ 一覧へ戻る                                               |
| 基本情報                                           |                                                          |
| 種別名                                            | テストカテゴリー                                                 |

(2)編集後、[保存]します。※入力項目については、「3-1-2 新規作成」を参照してください。

(1) 一覧画面でタイトルをクリックし、詳細画面で[削除する]をクリックします。

| <ol> <li>編集する</li> </ol> | 🕑 削除する | ⑦ 一覧へ戻る  |  |
|--------------------------|--------|----------|--|
| 基本情報                     |        |          |  |
| 種別名                      |        | テストカテゴリー |  |
| 並び順                      |        |          |  |

または、チェックボックスとタイトル以外の場所をクリックした場合に表示されるウィンドウ内の[削除する]をクリックします。

| □ <mark>テストカテ</mark> ゴリ<br>#67 2022/10/19 | ).<br>9 詳細を見る |
|-------------------------------------------|---------------|
| _ 必読                                      | 編集する          |
| #7 2022/10/14                             | 削除する          |
| _                                         |               |

または、一覧画面で削除するタイトル横のチェックボックスをクリックして、[削除する]をクリックします。※[削除する]の横のチェックボックスをクリックすると、すべて チェックされます。

| □ 別除する                                     |            |  | 検索 |
|--------------------------------------------|------------|--|----|
| マーストカテゴリー<br>67 2022/10/19 06:4            | 4 テストカテゴリー |  |    |
| □ <mark>必読</mark><br>#7 2022/10/14 18:04   | 必読         |  |    |
| □ <mark>案内</mark><br>□ #8 2022/10/14 18:04 | 之内         |  |    |

(2) 確認画面で[削除]をクリックします。